## **Creating Individual Tracers**

The following pages will give examples of each Tracer type and the information that is required to complete the individual tracer correctly. From the Casenote Tracering Basic menu select **Patient Tracer Recordings**.

## A = Await FileFrom prompts, select create tracer. Press the return key for today's date. Date **Tracer Type** Enter Ay to Await File (press the F1 key for help). Hospital/Unit Enter the Hospital code where the notes are being sent (press the F1 key for help). Enter Med Recs (press the F1 key for Ward/Dept help). For Use By This will default to AWAIT FILE. No of Vols Enter as appropriate, for example 1 of 1, 2 of 2, 3 of 5 etc (press the F1 key for help). If it is an episodic folder enter 1 o f 1 (press the **F1** key for help). **Comments** This is a coded field. If you are returning a temporary folder then enter **T F** in the **FIRST** comment field (F1 for help). If it is an episodic folder being returned for scanning type the code **P R** S for Pre Scanning.

## **Tracering Casenotes**

| Comments       | Free text field, – enter any relevant comments, then press the return key.                                                                                                    |
|----------------|----------------------------------------------------------------------------------------------------|
|                | Type <b>Ay</b> to Accept, then press the return key.                                                                                                    |
| C = Consultant | From prompts, select create tracer                                                                                                    |
| Date           | Press the return key for today's date.                                                                                                    |
| Tracer Type    | Type <b>C</b> for Consultant and press the return key (press the <b>F1</b> key for help).                                                                                                    |
| Hospital/Unit  | Enter the Hospital code where the notes are being sent (press the <b>F1</b> key for help).                                                                                                    |
| Ward/Dept      | Not mandatory(press the <b>F1</b> key for help).                                                                                                    |
| For Use By     | Type the Consultant code or the first<br>three letters of the surname and press<br>the return key. If a list is displayed<br>select the correct consultant.                                   |
| No of Vols     | Enter as appropriate, for example 1 o f<br>1, 2 o f 2, 3 o f 5 etc (press the <b>F1</b> key<br>for help).<br>If it is an episodic folder enter 1 o f 1<br>(press the <b>F1</b> key for help). |
| Comments       | Add a coded comment if applicable,<br>for example; type <b>S</b> for Secretary and<br>press the return key (press the <b>F1</b> key<br>for help).                                             |
| Comments       | Free text field, – enter any relevant comments, then press the return key.                                                                                                    |
|                | Type <b>Ay</b> to Accept, then press the return key.                                                                                                    |

For a quicker hospital code search, enter the first letter of the hospital, for

example **F** for Falmouth and then press the **F1** key , - all the hospitals beginning with that letter will be displayed. For St Austell or St Michaels drop the 'St' and enter either **A** or **M**.

| D = Department | From prompts, select create tracer                                                                                                    |
|----------------|----------------------------------------------------------------------------------------------------|
| Date           | Press the return key for today's date.                                                                                                    |
| Tracer Type    | Type <b>D</b> for Department and press the return key (press the <b>F1</b> key for help).                                                                                     |
| Hospital/Unit  | Type the Hospital code where the notes are being sent and press the return key (press the <b>F1</b> key for help).                                                            |
| Ward/Dept      | Enter department code (press the <b>F1</b> key for help).                                                                                                    |
| For Use By     | <b>Not mandatory</b> but if known please<br>enter the username, then press the<br>return key.                                                                                 |
| No of Vols     | Enter as appropriate, for example 1 o f<br>1, 2 o f 2, 3 o f 5 etc ( <b>F1</b> for help).<br>If it is an episodic folder enter 1 o f 1<br>(press the <b>F1</b> key for help). |
| Comments       | Add a coded comment if applicable,<br>for example type S for Secretary and<br>press the return key (press the <b>F1</b> key<br>for help).                                     |
| Comments       | Free text field, – Type any relevant comments, then press the return key.                                                                                                    |
|                | Type <b>Ay</b> to Accept, then press the return key.                                                                                                    |
| I = Inpatient  | From prompts, select create tracer.                                                                                                    |
| Date           | Press the return key for today's date.                                                                                                    |
| Tracer Type    | Enter I for Inpatient (press the F1 key                                                                                                    |

|               | for help).                                                                                                    |
|---------------|----------------------------------------------------------------------------------------------------|
| Hospital/Unit | Enter the Hospital code where the                                                                                                    |
|               | for help).                                                                                                    |
| Ward/Dept     | Enter ward code (press the <b>F1</b> key for help).                                                                                                    |
|               | All ward codes begin with the hospital<br>code e.g. Lowen ward would be <b>T R L</b><br><b>O W</b> . Therefore to quicken your<br>search for a ward enter the hospital<br>code + the first letter of the ward e.g.<br><b>T R L</b> then <b>F1</b> – only wards beginning<br>with the letter entered will be<br>displayed. |
| For Use By    | Enter the consultant code the patient has been admitted under.                                                                                                    |
| No of Vols    | Enter as appropriate, for example; 1 o<br>f 1, 2 o f 2, 3 o f 5 etc ( <b>F1</b> for help).<br>If it is an episodic folder enter 1 o f 1<br>(Press the <b>F1</b> key for help).                                                                                                    |
| Comments      | Add a coded comment if applicable<br>(press the <b>F1</b> key for help). If the<br>notes are being sent to a ward prior to<br>the patient being admitted the<br>comment <b>TCI</b> (to come in) must be<br>entered in this field.                                                                                         |
| Comments      | Add a free text comment if necessary,<br>then press the return key. If <b>TCI</b> is<br>entered into the first comment field a<br>date for admission should be entered<br>into this field.                                                                                                    |
|               | Type <b>Ay</b> to Accept, then press the return key.                                                                                                    |

Any notes being sent for a clinic **MUST** have the tracer type of **O** for Outpatient, **NOT** C for Consultant or D for Department

| O = Outpatient | From prompts, select create tracer             |
|----------------|------------------------------------------------|
| Date           | Press the return key for today's date.         |
| Tracer Type    | Type O for Outpatient and press the            |
|                | return key (press the <b>F1</b> key for help). |
| Hospital/Unit  | Enter the Hospital code where the              |
|                | notes are being sent then press the            |
|                | return key (press the <b>F1</b> key for help). |
| Clinic Code    | Enter the clinic code, for example P           |
|                | Ay R S W / 4 C F , and press the               |
|                | return key.                                    |
| Date           | Enter the date of the Outpatient clinic,       |
|                | and press the return key.                      |
| No of Vols     | Enter as appropriate, for example; 1 o         |
|                | f 1, 2 o f 2, 3 o f 5 etc (press the <b>F1</b> |
|                | key for help).                                 |
|                | If it is an episodic folder enter 1 o f 1      |
|                | (press the <b>F1</b> key for help).            |
| Comments       | Add a coded comment if applicable              |
|                | (press the <b>F1</b> key for help).            |
| Comments       | Add a free text comment if necessary,          |
|                | press the return key.                          |
|                | Type <b>Ay</b> to Accept, then press the       |
|                | return key.                                    |

Online URL: <u>https://elearning.cornwall.nhs.uk/site/kb/article.php?id=201</u>